## 第1章 常规操作

教务系统登录地址详见教务处网站链接【本科教学管理与服务平台】或者直接登录 网址: http://jwxt.cumtb.edu.cn

| C  | シート<br>の<br>の<br>の<br>の<br>の<br>の<br>の<br>の<br>し<br>が<br>見<br>が<br>見<br>の<br>う<br>見<br>の<br>う<br>し<br>の<br>う<br>見<br>の<br>う<br>し<br>の<br>う<br>し<br>の<br>う<br>し<br>の<br>う<br>し<br>の<br>う<br>し<br>の<br>う<br>し<br>の<br>う<br>し<br>の<br>ろ<br>し<br>の<br>う<br>し<br>の<br>う<br>し<br>の<br>う<br>し<br>の<br>う<br>し<br>の<br>ろ<br>の<br>し<br>の<br>う<br>し<br>の<br>ろ<br>の<br>し<br>の<br>う<br>し<br>の<br>う<br>し<br>の<br>う<br>し<br>の<br>う<br>し<br>の<br>う<br>し<br>の<br>う<br>し<br>の<br>う<br>し<br>の<br>ろ<br>の<br>う<br>し<br>の<br>う<br>し<br>の<br>う<br>し<br>の<br>う<br>し<br>の<br>ろ<br>の<br>の<br>の<br>の<br>の<br>つ<br>の<br>の<br>つ<br>の<br>し<br>つ<br>し<br>つ<br>ろ<br>し<br>の<br>つ<br>し<br>つ<br>ろ<br>し<br>つ<br>し<br>つ<br>つ<br>し<br>つ<br>つ<br>し<br>つ<br>つ<br>し<br>つ<br>つ<br>し<br>つ<br>つ<br>し<br>つ<br>つ<br>つ<br>つ<br>つ<br>し<br>つ<br>つ<br>つ<br>つ<br>つ<br>つ<br>つ<br>つ<br>つ<br>つ<br>つ<br>つ<br>つ | 大學(北京 | 藏着                        | <b>}</b> 姚 |               | 委員文字工作局    | 新开课试明研 | #   <u>888</u> 791 | IFA   学校推页 | 0A   EMB  | e i Eloreko<br>Q |  |
|----|----------------------------------------------------------------------------------------------------|-------|---------------------------|------------|---------------|------------|--------|--------------------|------------|-----------|------------------|--|
| 首页 | 部门介绍 本科招生                                                                                                    | 教学运行  | 专业培养                      | 課堂教学       | 实践教学          | 创新创业教学     | 母师和    | 质量保障               | 教学建设       | 教学评优      | 大创中心             |  |
|    |                                                                                                    |       | 数集                        | web系统      |               |            |        | 所在                 | 280 第三 4   | t@web%itt |                  |  |
|    | 教务web系统                                                                                                    |       | · 870                     | 自服务手机APP   | (CUMTBIRS) 下版 | i -        |        |                    |            | 05-14     |                  |  |
|    |                                                                                                    |       | + 截驾W                     | /EB系统登录入口  |               |            |        |                    |            | 04-19     |                  |  |
|    | 教学信息                                                                                                    |       | <ul> <li>- 数学信</li> </ul> | 總服务平台發录入   | 0             | -          |        |                    |            | 04-19     |                  |  |
|    |                                                                                                    | E     | • #Ri8                    | 等管理与服务平台   | -             |            |        |                    |            | 04-28     |                  |  |
|    | 教师专栏                                                                                                    | 学生专栏  | · 3348                    | 学管理与服务于台   | (管理調) (统一集    | 1合认证整要入口)  |        |                    |            | 04-19     |                  |  |
|    |                                                                                                    | _     | - 4-9-48                  | (李言理与服务于旨  | (宮垣詞) (非統一    | -身份以近登录入口) |        |                    |            | 04-19     |                  |  |
|    | 教学安排                                                                                                    |       |                           |            |               | 共禄 1/1 100 |        |                    |            | 0415      |                  |  |
|    | 学年日历                                                                                                    | 作息时间  | <u> </u>                  |            |               |            |        |                    |            |           |                  |  |

然后选择教师端登录入口

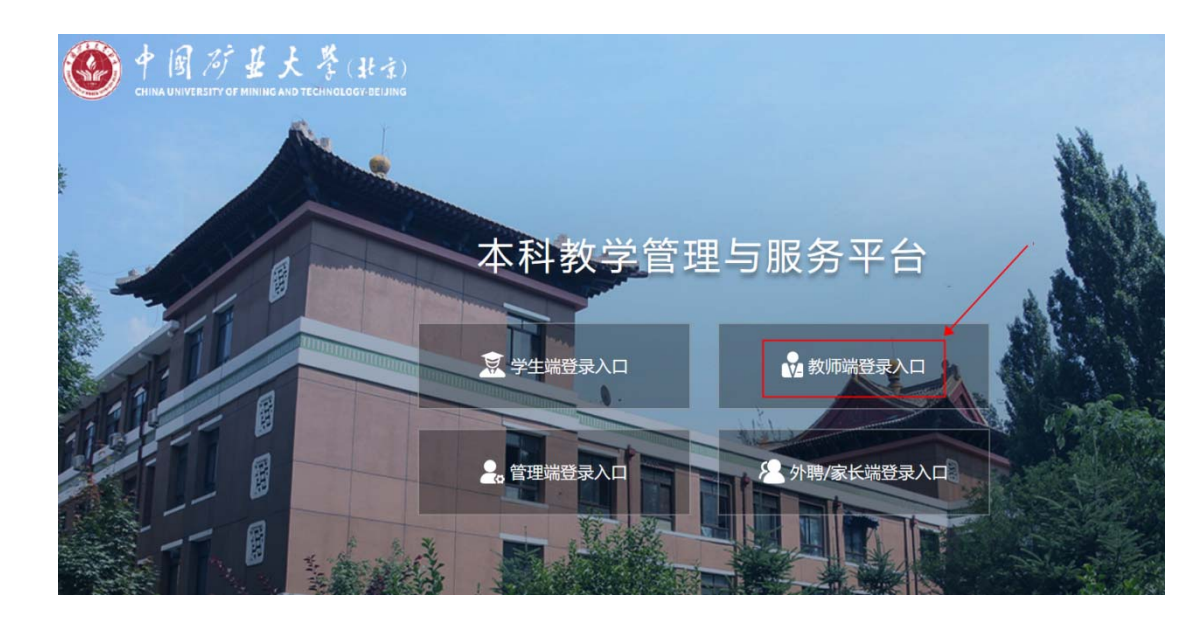

1.1. 首页-进入功能菜单

登录后进入系统首页,点击【我的课表】

| 系统<br><sup>H ENTEN</sup> |                 |                  |      |                    |                     | ¥                    | 教师~ | 消息 |
|--------------------------|-----------------|------------------|------|--------------------|---------------------|----------------------|-----|----|
|                          | 快捷入口            |                  |      |                    |                     |                      |     |    |
|                          | 久三   教职工信息      | で<br>授课安排上报      | 我的课表 | <b>②</b><br>全校开课查询 | でで<br>课程负责人指定<br>教材 | <b>(</b> )<br>新增教材申请 |     |    |
|                          | <b>⑦</b><br>订教材 | <b>③</b><br>我的教材 |      |                    |                     |                      |     |    |
|                          |                 |                  |      |                    |                     |                      |     |    |

# 第2章 打印导出点名册

上课教师可通过该功能打印导出点名册。

## 2.1. 操作步骤

1. 点击首页【我的课表】

|                                                                                                    |                 |      |        |                      | <b>a</b> 1 | 攻帅 ~ 消息 | 177.9 <del>7</del> . r |
|----------------------------------------------------------------------------------------------------|-----------------|------|--------|----------------------|------------|---------|------------------------|
| 快捷入口                                                                                                    | ſ               |      |        |                      |            |         |                        |
| Alignment of the second second seco | <b>一</b> 授课安排上报 | 我的课表 | 金校开课查询 | です。<br>课程负责人指定<br>教材 | 新増教材申请     |         |                        |
| 订教材                                                                                                    | <b>愛</b> 我的教材   |      |        |                      |            |         |                        |

2. 在周课表页面点击右上角的【学期全部课程】

| 2020-2 | 021-1 | ▼ 全部 | 國次               |                              | 上一周 本周 下一周                                 | □ 不显示已结课课程 |                                            | 起始日期2020-08- |     |
|--------|-------|------|------------------|------------------------------|--------------------------------------------|------------|--------------------------------------------|--------------|-----|
|        |       | 星期一  | 星期:              | =                            | 星期三                                        | 星期四        | 星期五                                        | 星期六          | 星期日 |
| 8:00   | 1     |      |                  |                              | U105002B.15<br>经济管理概论B<br>沙教1-207 (13~19周) |            |                                            |              | 1   |
| 9:00   | 2     |      |                  |                              | 3 (1.2)<br>人数:0/120                        |            |                                            |              |     |
| 10:00  | 3     |      | 16A1509<br>0.01  | 16A1508<br>5.02              | 16A15085.02<br>证券投资学                       |            | U105002B.15<br>经济管理概论B<br>沙数1-207 (13~17面) |              |     |
| 11:00  | 4     |      | 教316<br>(11~18周) | 业分投员子<br>会计实验室<br>(1~5.7~9周) | 云订头恒星(1~5,7~9周)<br>3 (3,4)<br>人数:0/104     |            | 5 (9:50 ~ 11:25)<br>人数:0/120               |              |     |

### 3. 点击课程后的【打印点名册】可直接打印班级点名册

| 屬● 2020-2021-1 学期:                                                                | 全部课程              |                                                                            |     |       | 返回 |
|-----------------------------------------------------------------------------------|-------------------|----------------------------------------------------------------------------|-----|-------|----|
| 矿业金融<br>16A1509.01   专业教育   管理学院<br>学分(2) 总谋时(32) 已安排谋时(32) 已送学<br>生数(0)<br>必修 考査 | 营销2018-1,营销2018-2 | 11-18周周二第三节-第四节学院路校区<br>数316 (1999)<br>11-18周周四第五节-第六节学院路校区<br>数316 (1975) | 备注: | 打印点名册 |    |
| 经济管理概论B                                                                           |                   |                                                                            |     |       |    |

### 页面可点击【打印】按钮直接打印,或者点击【导出】按钮导出 Excel 表格

| 10 9±                                   | RC 39    |           |           |                   |       |          |      |      |       |      |     |   |   |   |   |    |     |     |    |    |    |    |          |    |   |
|-----------------------------------------|----------|-----------|-----------|-------------------|-------|----------|------|------|-------|------|-----|---|---|---|---|----|-----|-----|----|----|----|----|----------|----|---|
|                                         |          |           |           |                   | ナ     | マ学       | 本利   | 斗 教  | 学     | 记    | 录   | 表 |   |   |   |    |     |     |    |    |    |    |          |    |   |
|                                         |          |           |           |                   |       | 2 0      | 2 0  | - 2  | 0 2   | 1    | - 1 |   |   |   |   |    |     |     |    |    |    |    |          |    |   |
| 000000000000000000000000000000000000000 |          |           |           |                   |       |          |      |      | 3 - T | 1993 |     |   |   |   |   |    |     |     |    |    |    |    |          |    |   |
| 课程名称:                                   | .e       |           |           |                   |       |          |      |      |       |      |     |   |   |   |   | 学分 | : 2 |     |    |    |    |    |          |    |   |
| 课程代码:                                   |          |           |           |                   |       | 教学班代     | 码:   | 31   |       |      |     |   |   |   |   | 学历 | 鳳次: | 本科  |    |    |    |    |          |    |   |
| 开课院系:管理                                 |          |           |           |                   |       | 授课教师     |      |      |       |      |     |   |   |   |   | 课程 | 典型: | 专业教 | 育  |    |    |    |          |    |   |
| 上课时间地点:11-                              | 18周周二第三节 | - 第四节 学院路 | 校区 数316;1 | 11~18周 周四 第五节~第六节 | 学院路校区 | B1316    |      |      |       |      |     |   |   |   |   |    |     |     |    |    |    |    |          |    |   |
| 序号 学                                    | -        | 林名        | 11:20     | 1610              | 备注    | -        | 期中成绩 | 期末成绩 | 1     | 2    | 3   | 4 | 5 | 6 | 7 | 8  | 9   | 10  | 11 | 12 | 13 | 14 | 15       | 16 | 1 |
| 1                                       |          |           | 男         | 营销2018-1          |       | 1-274810 | -    |      | -     | -    | -   |   |   | - |   | -  | -   | -   |    |    |    | -  |          | -  | - |
| 2                                       |          |           | 女         | 就销2018-1          |       | <u> </u> | -    |      |       |      | -   | - |   |   | - | -  | -   | -   | -  | -  |    |    |          |    |   |
| 3                                       |          |           | 女         | 营销2018-1          |       |          |      |      |       |      |     |   |   |   |   |    |     |     |    |    |    |    |          |    |   |
| 4                                       |          | 5         | 女         | 营销2018-1          |       | -        |      |      |       |      |     |   |   |   |   |    |     |     |    |    |    |    |          |    |   |
| 5                                       | <u> </u> |           | 女         | 营销2018-1          |       |          |      |      |       |      |     |   |   |   |   |    |     |     |    |    |    |    |          |    |   |
| 6                                       |          |           | 男         | 营销2018-1          |       |          |      |      |       |      |     |   |   |   |   |    |     |     |    |    |    |    |          |    |   |
| 7                                       |          |           | 女         | 营销2018-1          |       |          |      |      |       |      |     |   |   |   |   |    |     |     |    |    |    |    |          |    |   |
| 8                                       |          |           | 女         | 营销2018-1          |       |          |      |      |       |      |     |   |   |   |   |    |     |     |    |    |    |    |          |    |   |
| 9                                       |          |           | 女         | 营销2018-1          |       |          |      |      |       |      |     |   |   |   |   |    |     |     |    |    |    |    |          |    |   |
| 10                                      |          |           | 女         | 营销2018-1          |       |          |      |      |       |      |     |   |   |   |   |    |     |     |    |    |    |    |          |    |   |
| 11 1                                    | -        | _         | 女         | 营销2018-1          |       |          |      |      |       |      | -   | _ |   |   | - | -  | -   | -   |    |    |    |    |          |    |   |
| 12                                      | 1        |           | 男         | 营销2018-1          |       |          |      |      |       |      |     |   |   |   |   |    |     |     |    |    |    |    |          |    |   |
| 13                                      | 8        |           | 女         | 营销2018-1          |       |          |      |      |       |      |     |   |   |   |   |    |     |     |    |    |    |    |          |    |   |
| 14                                      |          |           | da        | 100100010 A       | _     |          |      |      |       |      | _   |   |   |   |   |    |     |     |    |    |    |    | <u> </u> |    |   |
| 1.4                                     |          |           | ps.       | 苦到 2010-1         |       |          |      |      |       |      |     |   |   |   |   |    |     |     |    |    |    |    |          |    |   |